## ้ขั้นตอน ทารตั้ง PIN ใหม่ ผ่านแอปฯเป๋าตัง (เฉพาะกลุ่มผู้ระบุ PIN ผิด ครบ 3 ครั้งไปแล้ว จนถึงวันที่ 1 พ.ย. เวลา 22:00)

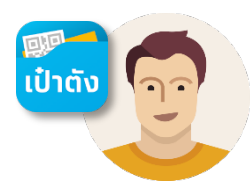

สำหรับผู้ใช้งาน **ที่ระบุ PIN ผิดเทิน 3 ครั้ง** ระบบจะป้องทันทารระบุ PIN

### <u>ผู้ใช้งาน</u> สามารถกดปุ่ม "**ลืม PIN**" **เพื่อทำการตั้ง PIN** และ <mark>ยืนยันตัวตนใหม่</mark>

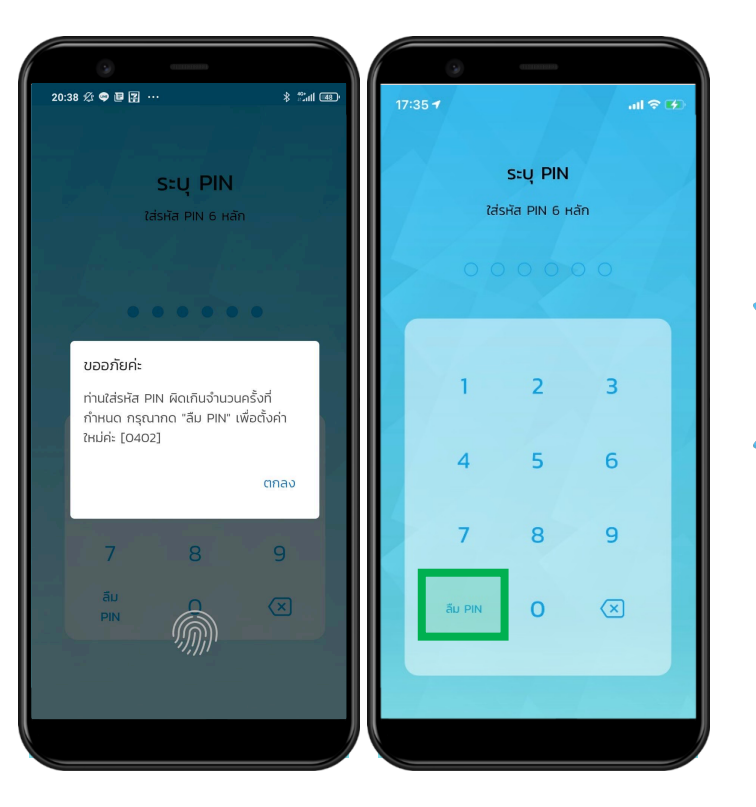

กด **ตกลง** เพื่อยืนยันเข้ากระบวนการลืม PIN และ <mark>ทำการตั้งค่า PIN เป๋าตัง ใหม่</mark>

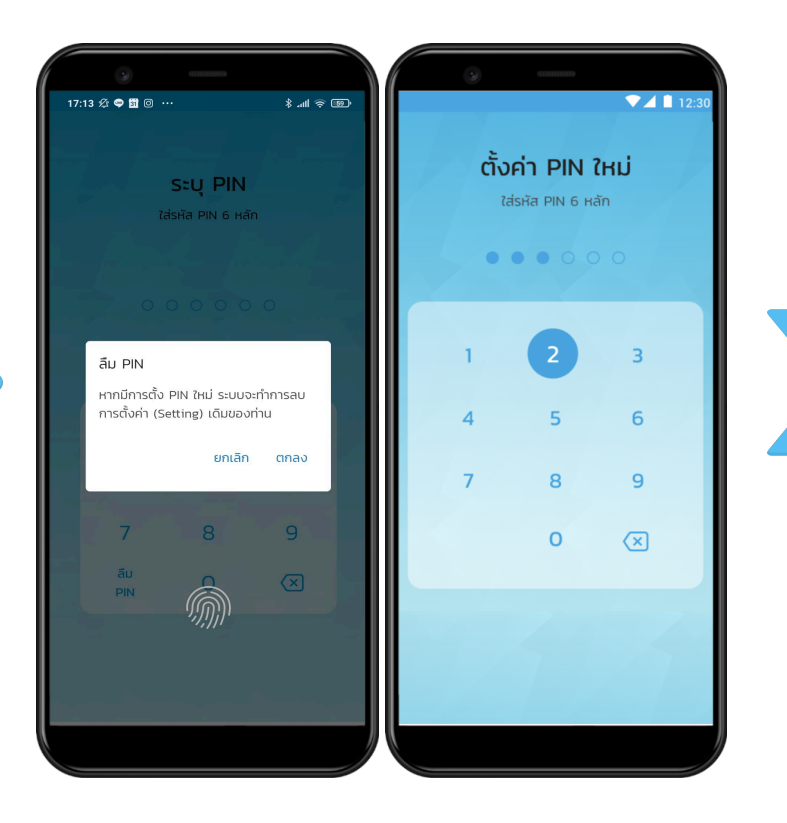

### เมื่อสำเร็จ ผู้ใช้งาน**ต้องทำการยืนยันตัวตนใหม่** เมื่อทำการ **เข้าสู่ Wallet** หรือ **บริการ** ใดๆ

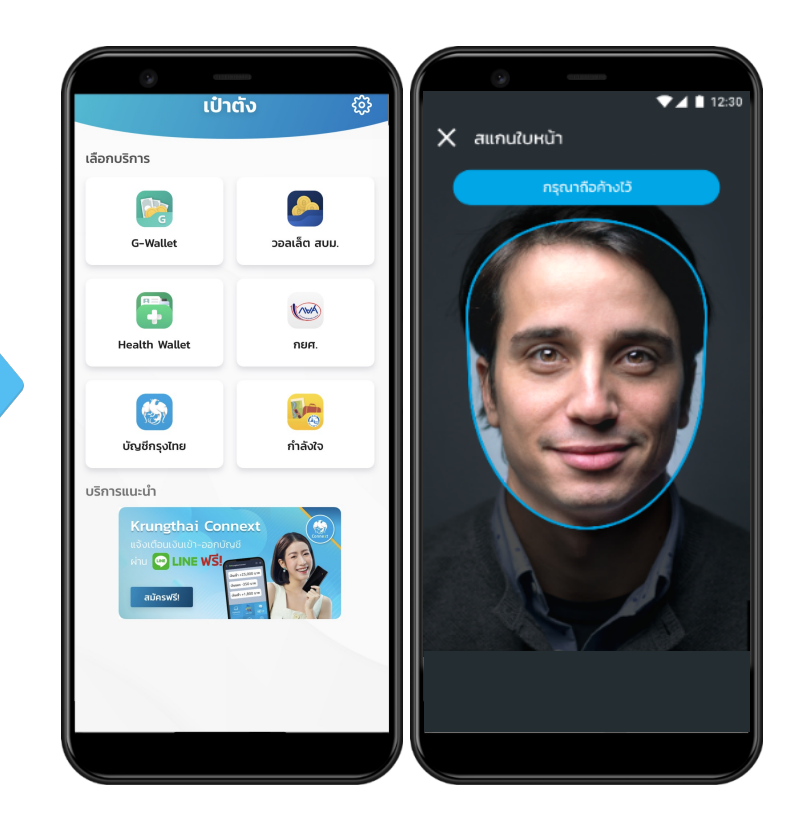

้ \*จาทเดิมที่จะขึ้นข้อความ **ให้ไปยืนยันตัวตนด้วยบัตรประชาชนที่สาขา เพื่อตั้ง PIN ใหม่** 

# ขั้นตอนการยืนยันตัวตน G-Wallet

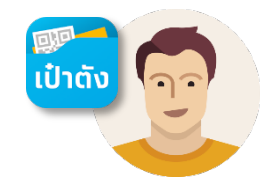

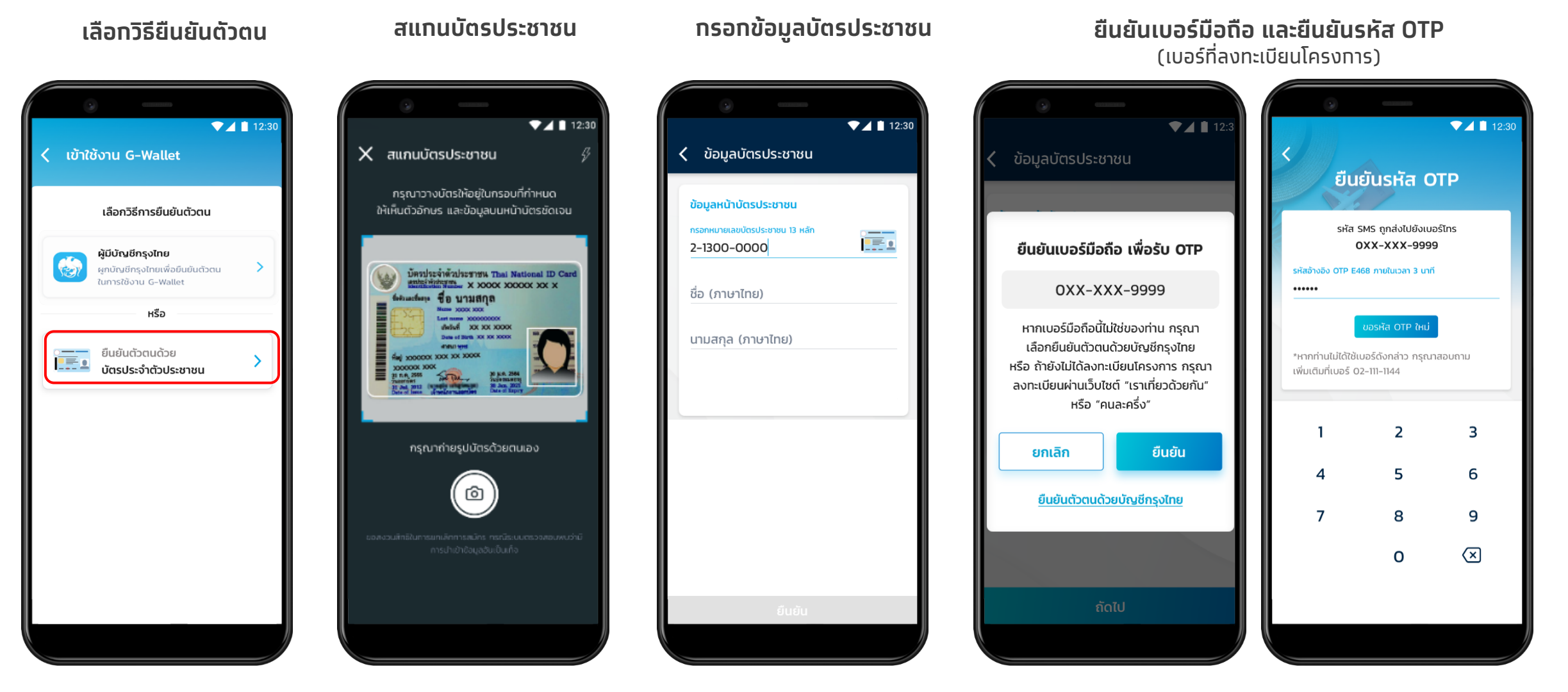

# ขั้นตอนการยืนยันตัวตน G-Wallet

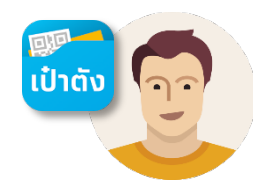

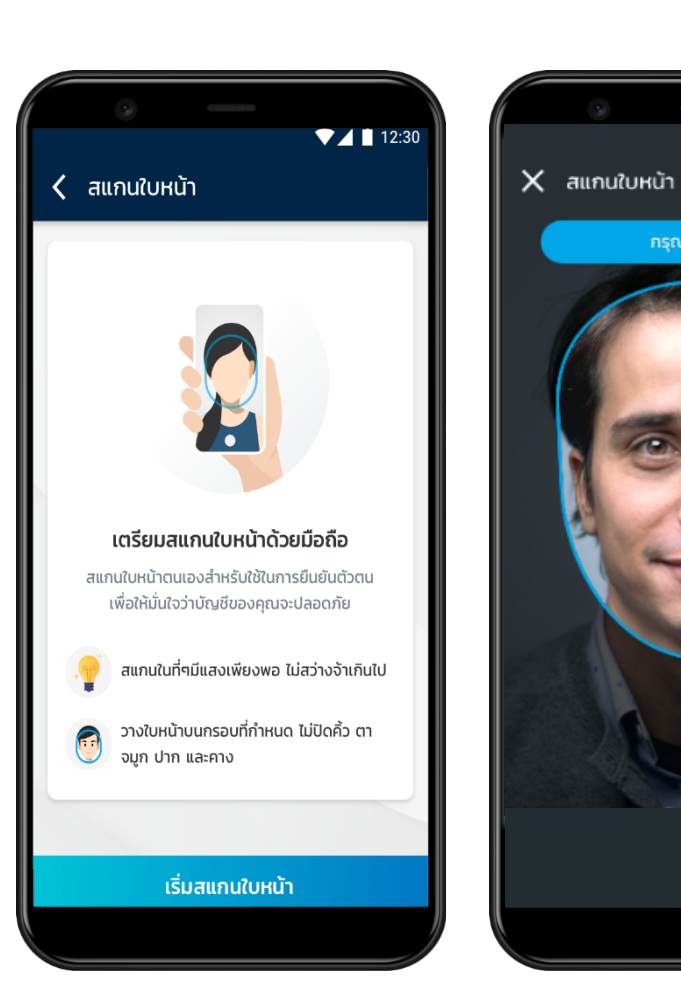

### เริ่มการสแกนใบหน้า / สแกนใบหน้าสำเร็จ

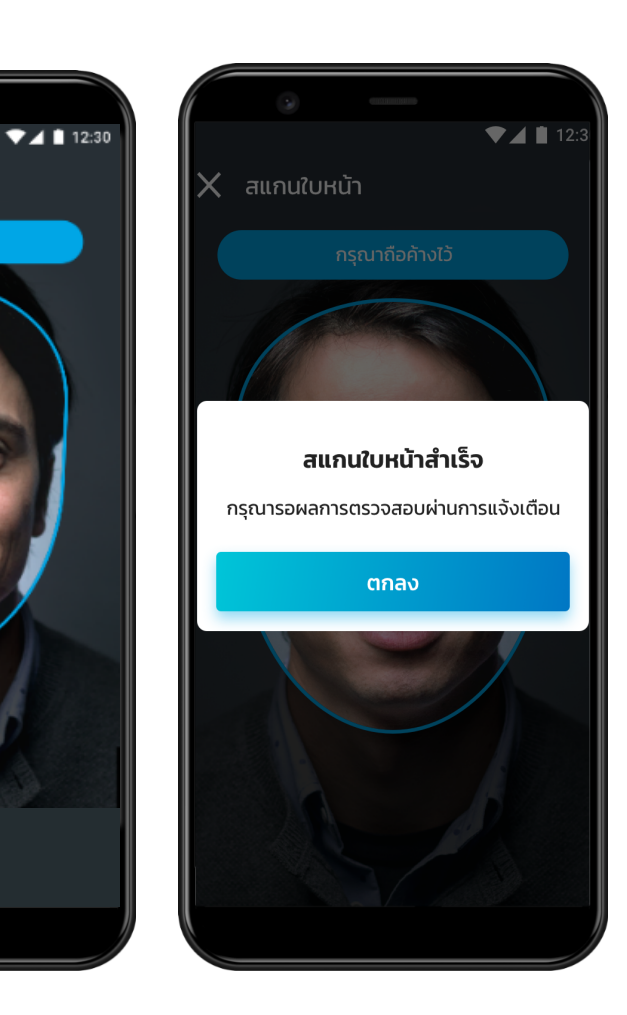

#### รับการแจ้งเตือนเปิดใช้ G-Wallet สำเร็จ

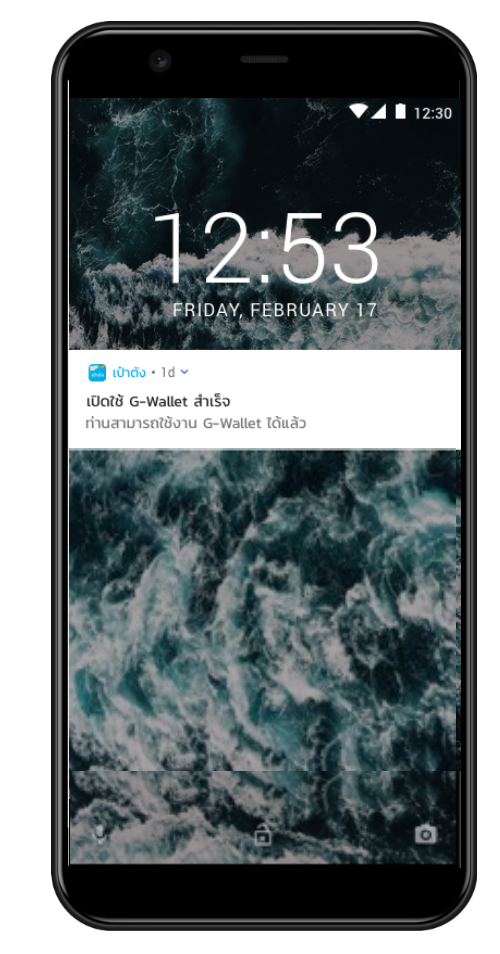

### เข้าหน้าหลักของ G-Wallet เพื่อเริ่มใช้สิทธิ

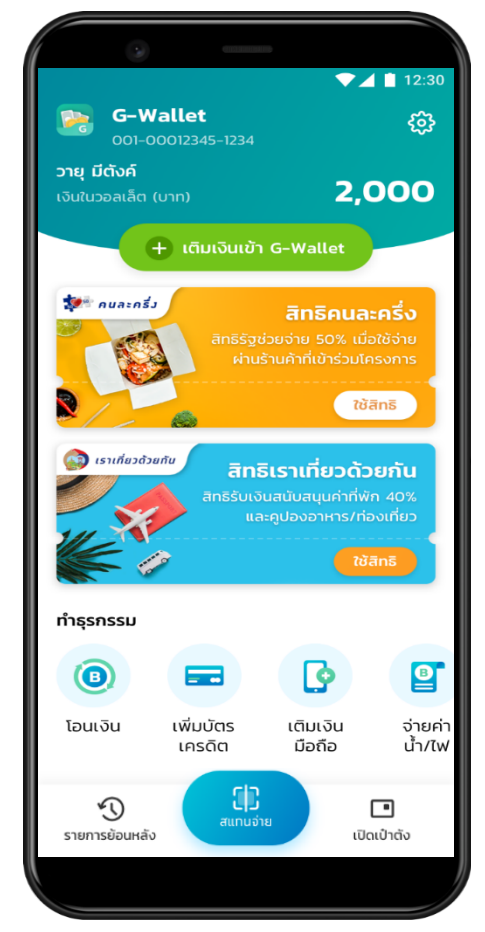